# Руководство пользователя «Платформа адаптивного дистанционного обучения при подготовке к экзаменам 'Сотка'»

| 1. Введение                        | 2  |
|------------------------------------|----|
| 3. Начало работы                   | 2  |
| 4. Вход и авторизация              | 3  |
| 5. Регистрация                     | 4  |
| 7. Мои курсы                       | 7  |
| 9. Расписание                      | 11 |
| 10. Онлайн-Наставник               | 12 |
| 13. Пробники                       | 14 |
| 14. Мои подписки                   | 14 |
| 15. Приведи друга                  | 15 |
| 17. Помощь и техническая поддержка | 17 |
|                                    |    |

# 1. Введение

«Платформа адаптивного дистанционного обучения при подготовке к экзаменам 'Сотка'» – это ПО в формате системы управления знаниями, поставляется в виде веб-приложения, которое не требует никакой установки или настройки со стороны пользователя.

ПО предназначено для обучения курсах дополнительного образования ООО «СОТКА» для подготовки к выпускным экзаменам 9-11 классов в формате ЕГЭ и ОГЭ.

ПО регулярно обновляется и обслуживается компанией производителем.

### 2. Системные требования

ПО «Платформа адаптивного дистанционного обучения при подготовке к экзаменам 'Сотка'» предоставляется в виде Интернет-сервиса, настройка со стороны пользователя не требуется.

Для доступа к "«Платформа адаптивного дистанционного обучения при подготовке к экзаменам 'Сотка'» необходим:

• Интернет-браузер (Google Chrome 75+, Opera 45+, Microsoft Edge 79)

## 3. Начало работы

Начать работу с сервисом пользователь может несколькими способами: -Перейти с официально сайта. Для этого нужно нажать на кнопку вход в правом верхнем углу.

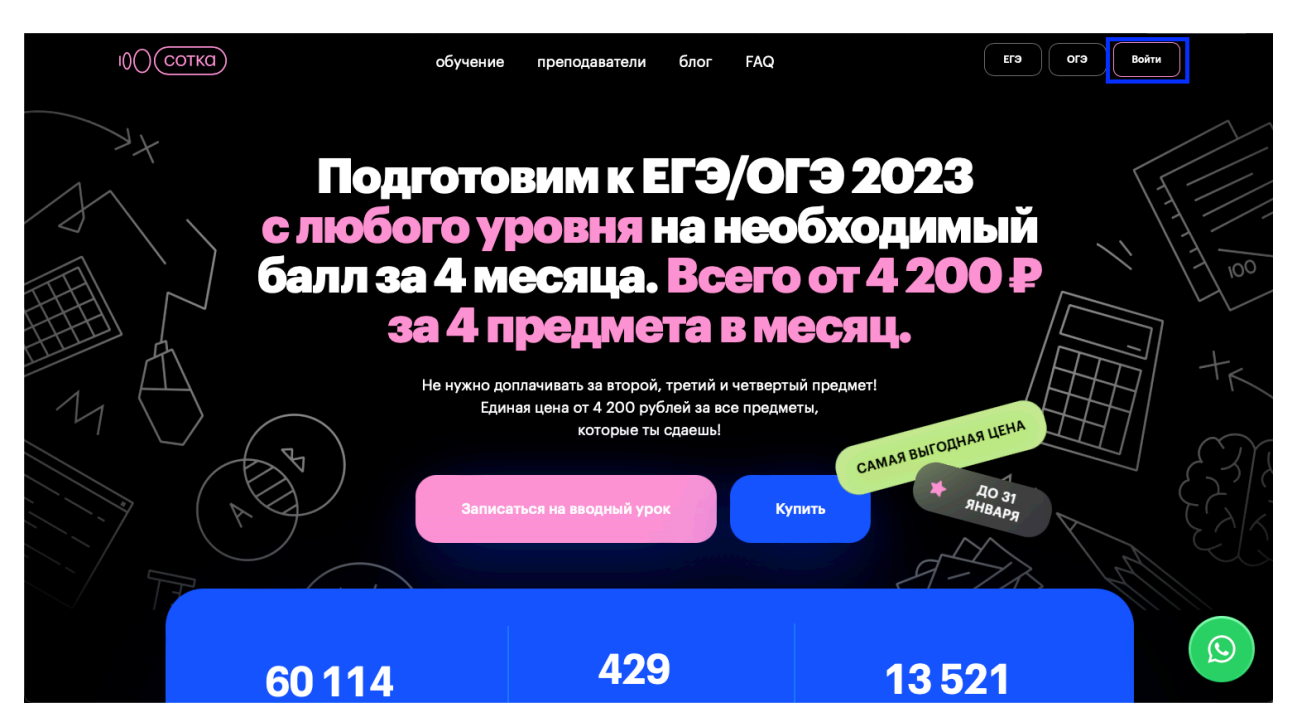

-Перейти к сервису по прямой ссылке

#### 4. Вход и авторизация

Для входа необходимо выбрать «Уже учусь в Сотке»

#### 10()

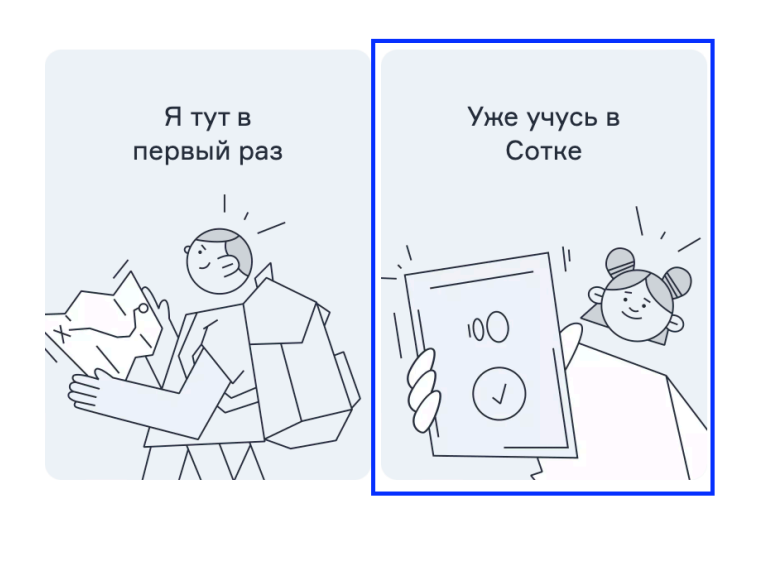

Далее пользователь переходит на страницу авторизации. Авторизоваться можно двумя способами: с помощью кода из смс, с помощью кода из электронного письма. Электронная почта и номер телефона указываются пользователем при покупке.

Для получения кода необходимо ввести телефон или почту в форму и нажать на кнопку под формой. По умолчанию первым пользователь увидит окно ввода номера, но при желании он может нажать на голубой текст под формой и запросить код на почту

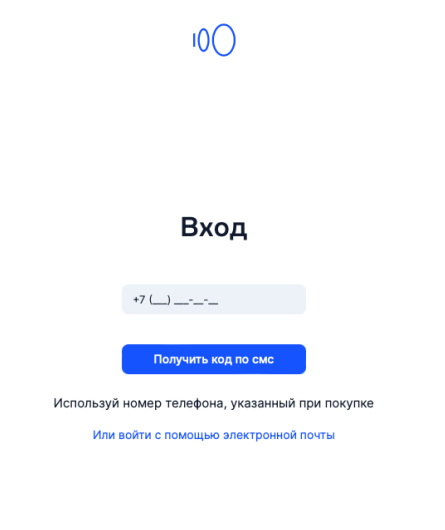

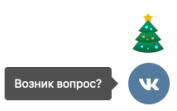

Независимо от предпочтительного способа авторизации далее пользователь видит Полученный в письме или СМС код необходимо ввести в форму на следующем экране

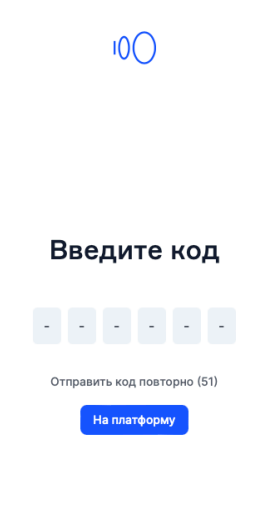

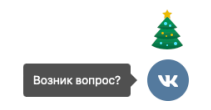

Если код не был получен, можно запросить его еще раз, нажав на соответствующую надпись под формой.

# 5. Регистрация

После входа пользователя ожидает окно первичной регистрации

Форма состоит из нескольких шагов:

Шаг 1 выбор изображения профиля. С помощью кнопок рядом с изображением необходимо либо загрузить новую картинку, либо использовать стандартную

| 1 Давай по                          | оставим классную аватарку                               |                            |                |
|-------------------------------------|---------------------------------------------------------|----------------------------|----------------|
| <b>(</b>                            | Выбрать фото Удалить<br>Оставить текущую аватарку       |                            |                |
| 2 <b>Давай пр</b><br>Имя и фамилия: | роверим твою информацию<br>дата рождения:               |                            |                |
|                                     | Выбери 🗸 Выбери Y                                       |                            |                |
| Email:                              | Телефон:                                                |                            |                |
|                                     |                                                         |                            |                |
| з Время ст                          | тавить цели                                             |                            | à              |
| Русский язык ЕГЭ 20                 | 2023 🗸 Английский язык ЕГЭ 2023 🏼 🔏 Литература ЕГЭ 2023 | 28 Обществознание ЕГЭ 2023 |                |
| 50                                  | 50 50                                                   | 50                         | Возник вопрос? |

Шаг 2 заполнения информации. Необходимо внести данные в поля.

| 2 Давай прове                                    | рим твою информацию  |   |
|--------------------------------------------------|----------------------|---|
| Имя и фамилия:                                   | Дата рождения:       |   |
| Test                                             | 2 🗸 февраль 🗸 2000 🗸 |   |
| Email:                                           | Телефон:             |   |
|                                                  | +7(914)931-21-55     |   |
| 3 Время Стави <sup>6</sup> Русский язык ЕГЭ 2023 | ТЬ ЦЕЛИ<br>          |   |
| В какой ВУЗ хочешь поступить?:<br>МГУ<br>Далее   |                      |   |
|                                                  | Возник вопрос?       | 2 |

Шаг 3 выбор первичной цели. Необходимо выбрать желаемый на экзамене балл с помощью перемещения ползунка по шкале для установки желаемого значения.

Шаг 4 заполнение поле. Необходимо внести в поле названия ВУЗа, в который пользователь мечтает поступить.

#### 6. Главный экран

После завершения регистрации пользователь попадает на Главный экран. Перейти к разделу также можно кликнув на соответствующий пункт в боковом меню в левой части экрана.

| 00                 | Q Поиск уроков                                                                  | <b>О 1</b> колнов Ф. 🧔 ~                                                                          |
|--------------------|---------------------------------------------------------------------------------|---------------------------------------------------------------------------------------------------|
| 🛆 Главная          | Сегодня 19 Января - Четверг                                                     |                                                                                                   |
| 🖻 Курсы            | Русский язык ЕГЭ 2023 Английский язык ЕГЭ 2023 Литература ЕГЭ 2023 Обществознан | ие ЕГЭ 2023                                                                                       |
| Расписание         |                                                                                 |                                                                                                   |
| 🕞 Онлайн Наставник | Уроки Блок 3. Стилистический анализ текста. Задание 5<br>№3 месяцев д           | арузей приглашено часов за учебой                                                                 |
| 🖒 Материалы        | рб Разбор задания №3   Теория теория                                            |                                                                                                   |
| 🖹 Домашняя работа  | Решаем залацие №3 Праутика                                                      |                                                                                                   |
| 🕝 Пробники         | рб 3.1 19.01 в 15:00 Как рас<br>не испо                                         | ставить запятые: "Вечерело (1) и (2) пока погода<br>ртилась (3) мы решили переправиться на другой |
| 🕑 Мои подписки     | Разбор текста и написание сочинения<br>ЕГЭ   Практика 3.2 Берег (4<br>костёр")  | 4) чтобы установить палатку (5) и разжечь<br>? a) 1234 б) 234 в) 12345 г) 145                     |
| Приведи друга      | 1) a                                                                            |                                                                                                   |
|                    | 2) 6                                                                            |                                                                                                   |
|                    | домашние задания влок з. Стилистический анализ<br>текста. Задание №3            |                                                                                                   |
|                    | А) г<br>Разбор задания №3   Теория 3.1 © 19.01 в 00:00                          |                                                                                                   |
|                    | Провер                                                                          | ить знания                                                                                        |
|                    |                                                                                 |                                                                                                   |
|                    |                                                                                 | Возник вопрос?                                                                                    |

Главный экран состоит из 3-ех виджетов с полезной для пользователя информацией.

#### -Уроки и домашние задания

| <b>Уроки</b> Блок 3. Стилистический анализ те<br>№3                | кста. Задание   |
|--------------------------------------------------------------------|-----------------|
| Разбор задания №З   Теория<br>3.1                                  | теория          |
| Решаем задание №3   Практика<br>3.1                                | 19.01 в 15:00   |
| Разбор текста и написание сочинения<br>ЕГЭ   Практика 3.2          | 22.01 в 14:00   |
| <b>Домашние задания</b> Блок 3. Стилистическ<br>гекста. Задание №3 | кий анализ      |
| Разбор задания №3   Теория 3.1                                     | ( 19.01 в 00:00 |
| Решаем задание №3   Практика 3.1                                   | ③ 21.01 в 00:00 |
|                                                                    |                 |

Здесь указывается информация о ближайших занятиях и домашних работах на курсах пользователя.

-Виджеты с полезной информацией, отражают важную информация по обучению: сколько времени осталось на подготовку, сколько друзей пригласил пользователь по реферальной программе и сколько времени провел на платформе.

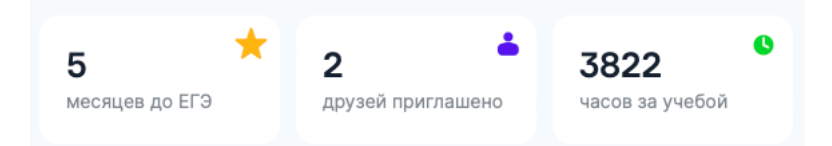

-Виджет «Тренажер ЕГЭ и ОГЭ». Представляет из себя викторину с четырьмя вариантами ответов по всем темам курсов, которые изучает пользователь. За каждый правильный ответ пользователь получает баллы и поднимается в рейтинговой таблице

|                                                                                                    | ()                                            |
|----------------------------------------------------------------------------------------------------|-----------------------------------------------|
| Как расставить запятые: "Вечерело (1) и<br>не испортилась (3) мы решили переправ<br>берег (4) чтобы установить палатку (5) и<br>костёр"? а) 1234 б) 234 в) 12345 г) 145 | (2) пока погода<br>иться на другой<br>разжечь |
| 1) a                                                                                                    |                                               |
| 2) 6                                                                                                    |                                               |
| 3) в                                                                                                    |                                               |
| 4) r                                                                                                    |                                               |
|                                                                                                    |                                               |
| Проверить знания                                                                                                    | 🛱 Рейтинг                                     |

# 7. Мои курсы

На этой странице расположен список курсов, которые входят в подписку пользователя. Курсы представлены в виде карточек. На карточке находится информация о прогрессе прохождения курса – кол-во пройденных уроков и выполненных домашних заданий от общего кол-ва доступных

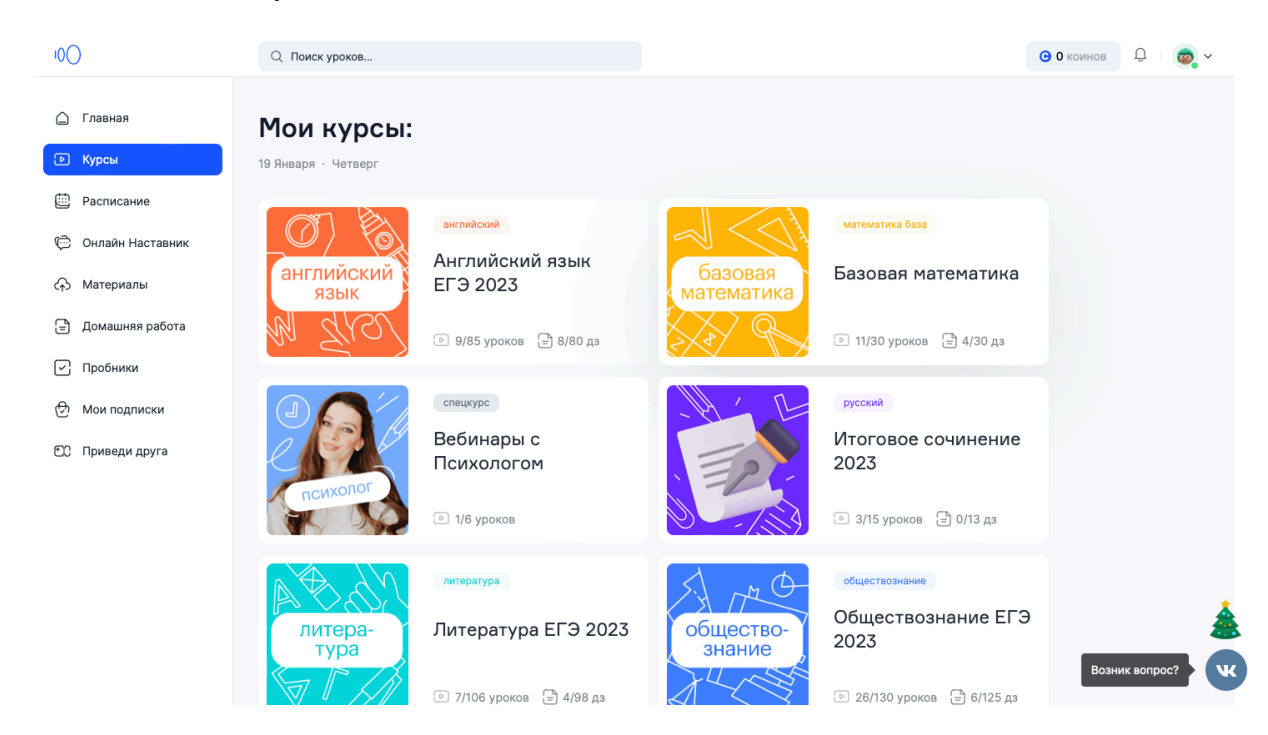

Для перехода к урокам курса нужно нажать на карточку.

### 8. Страница урока и домашняя работа

Страница урока состоит из видеозаписи, домашней работы или теста, описания и дополнительных материалов

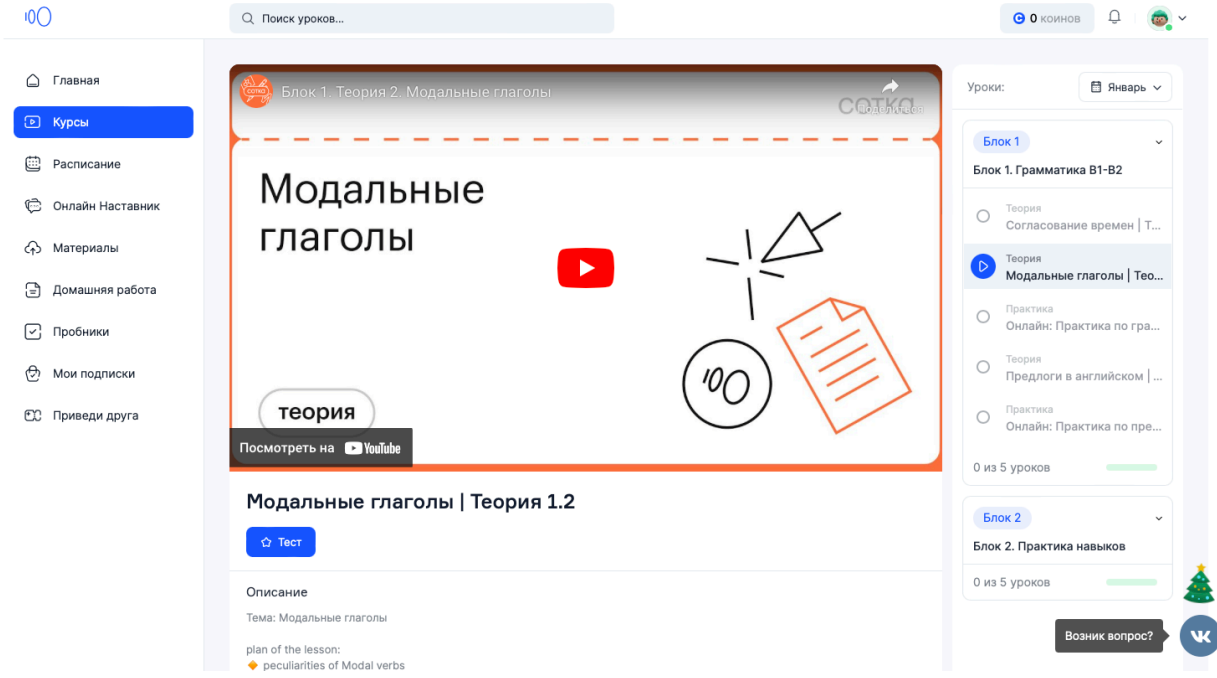

Уроки бывают двух типов – теория и практика. Теоретический урок содержит предезаписанный видео урок и тест на усвоение материала. Практический урок проходит в формате прямой трансляции, прямой эфир можно смотреть прямо на экране урока, а по его завершению останется запись.

Практические уроки имеют полноценную домашнюю работу из первой части, которая проверяется автоматический и второй части, задания которой проверяются в ручную. После теории пользователя ожидает тест, который состоит только из вопросов с автоматической проверкой.

Примечание: пользователи с ПРО подпиской на практических занятиях получают дополнительную домашнюю работу.

Перед началом просмотра урока необходимо ознакомиться с описанием, пролистнуть страницу ниже и скачать необходимые к уроку материалы:

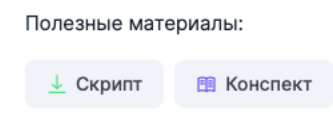

После просмотра урока необходимо выполнить домашнюю работу или тест

#### Модальные глаголы | Теория 1.2

습 Тест

Переход к экрану с домашней работой или тестом осуществляется нажатием на синюю кнопку, перед началом выполнения на экране появится всплывающее окно с информацией о работе

| Ю ×<br>Домашняя работа             |                |
|------------------------------------|----------------|
|                                    |                |
| Начать<br>Выполнить до: 19.01.2023 |                |
| Succession - Street - Street - St  |                |
|                                    |                |
|                                    | Возник вопрос? |

Нажимаем на кнопку «Начать» и переходим к решению

| К уроку |                    |                      |                 |            | Спис | 04 22 | าวมหมั |       |
|---------|--------------------|----------------------|-----------------|------------|------|-------|--------|-------|
|         |                    |                      |                 |            | 1    | 2     | 3      | 4     |
|         | 1                  |                      | 0/40            |            | 5    | 6     | 7      | 8     |
|         | тест считается     | я проиденным при рез | ультате – 8/10  |            | 9    | 10    |        |       |
|         | 1) I don't like th | ese clothes, but I   | wear them at wo | rk.        |      |       |        |       |
|         | a                  | must                 | 6               | have to    |      |       |        |       |
|         | в                  | can                  | r               | may        |      |       |        |       |
|         | o<br>⊡<br>∩        |                      |                 |            |      |       |        |       |
|         | 2<br>You tell any  | yone; it's a secret. |                 |            |      |       |        |       |
|         | а                  | don't have to        | 6               | haven't to |      |       |        |       |
|         | в                  | mustn't              | r               | might      |      |       |        |       |
|         | ()<br>C            |                      |                 |            |      |       |        |       |
|         |                    |                      |                 |            |      | Возн  | ик воп | ipoc? |

В правой части экрана расположен список вопросов, в процессе выполнения пройденные вопросы будут помечаться зеленым. Чтобы сдать выполненную работу необходимо найти кнопку «Узнать результаты» в нижней части экрана после всех вопросов.

Система покажет информационное окно, чтобы подтвердить отправку

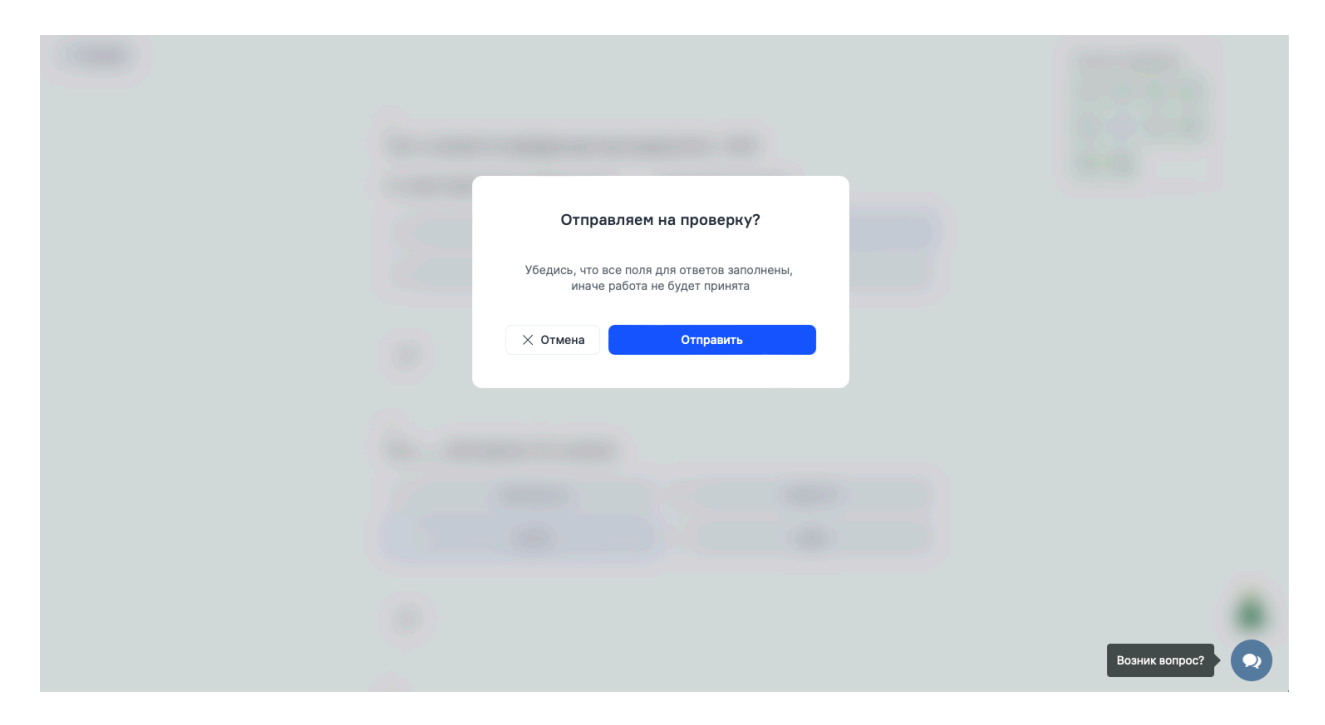

По завершению выполнения произойдет переход на экран правильных ответов

| < К уроку |                                                                                                  |                                       |            |        | ×         |
|-----------|--------------------------------------------------------------------------------------------------|---------------------------------------|------------|--------|-----------|
|           | Модальные глаголы   Те                                                                           | еория 1.2                             |            |        |           |
|           | <sub>Задание 1</sub><br>Тест считается пройденным при ре<br>1) I don't like these clothes, but I | зультате – 8/10<br>_ wear them at wor | k.         |        |           |
|           | a must                                                                                           | 6                                     | have to    |        |           |
|           | Правильный ответ:<br>Ответ "have to" : 1 балл;<br>Оценка: <b>О из 1</b>                          |                                       |            |        |           |
|           | Задание 2<br>You tell anyone; it's a secret.                                                     | б                                     | haven't to |        |           |
|           | B mustn't                                                                                        | r                                     | might      | Возник | к вопрос? |

На этом экране отобразится результат выполнения работы и подробный разбор задания

Примечание: результат заданий первой части будет отображен сразу же, а задания второй части появятся на этом же экране после завершения проверки. По завершению проверки пользователь получает уведомление в чат Наставника (см пункт 9)

### 9. Расписание

На этом экране отображается понедельный план занятий на курсах пользователя.

Занятия можно отфильтровать по предмету и типу Нажатием на стрелки можно выбирать нужную неделю

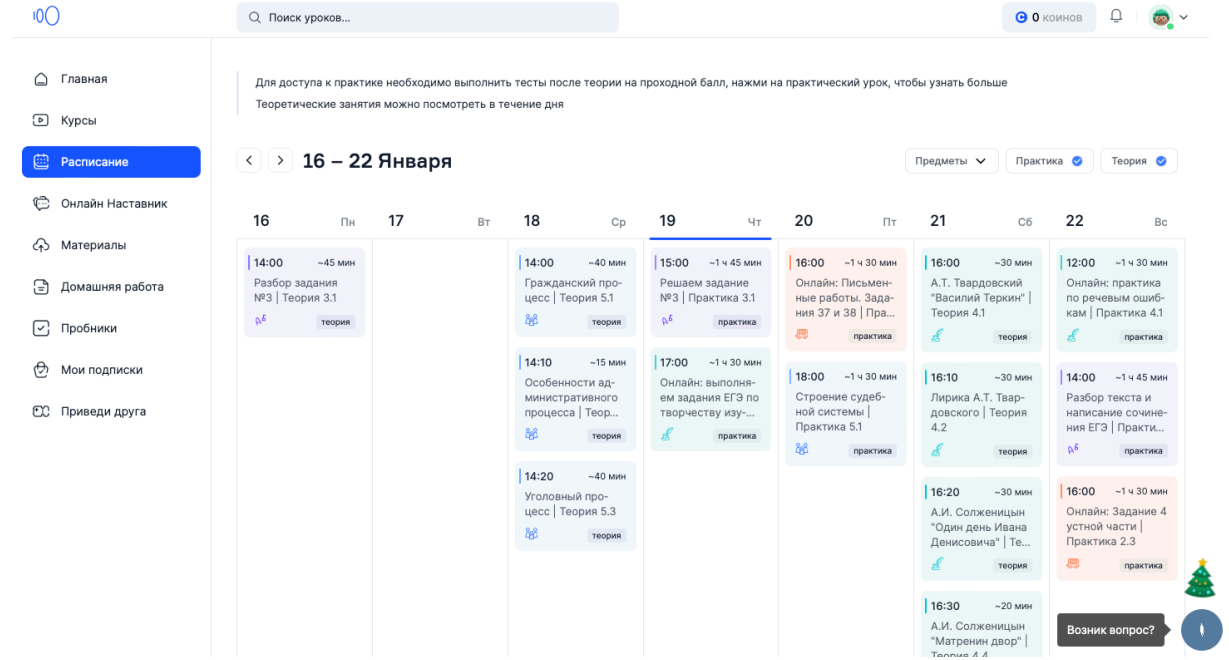

Для того, чтобы получить подробную информацию о занятии необходимо нажать на занятие

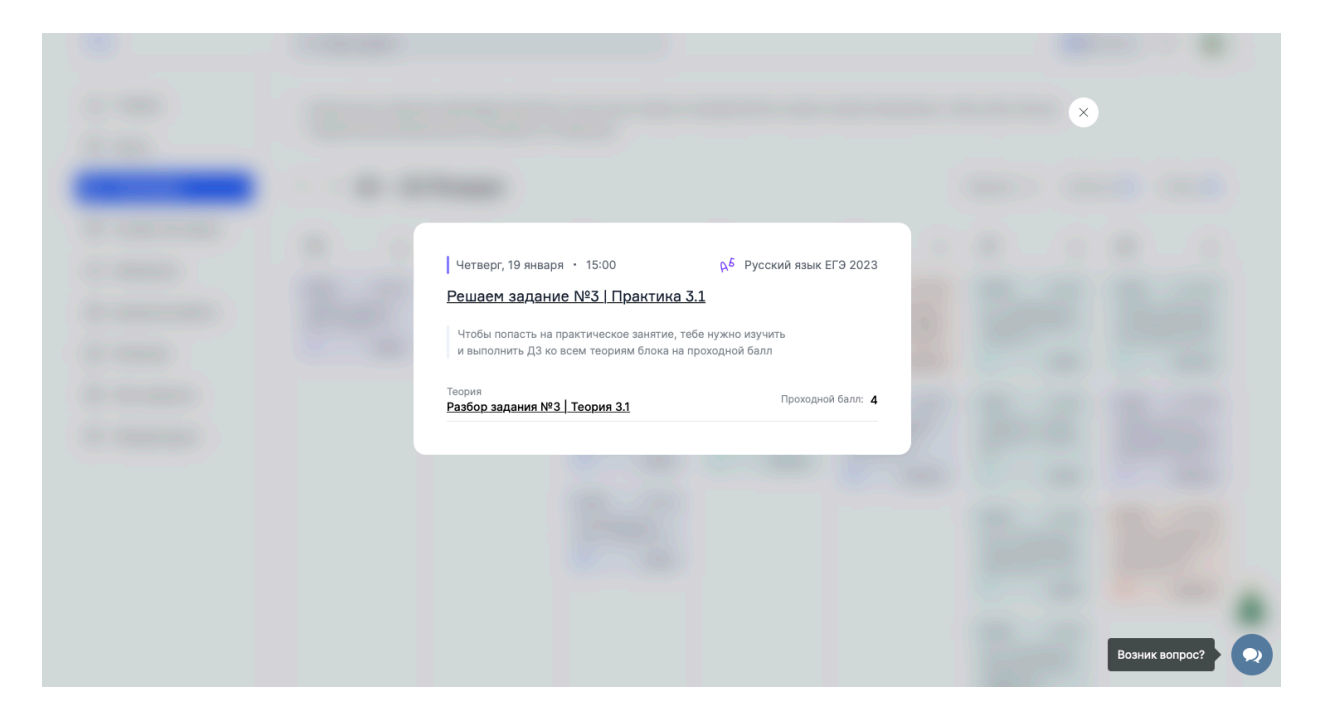

Нажав на заголовок можно сразу перейти к указанному уроку.

# 10. Онлайн-Наставник

В этом разделе находится чат, где пользователи могут задавать вопросы о содержимом курсов и домашних работ.

В правой части экрана находится список курсов для выбора, а в левой появляется чат. В чат можно отправлять сообщение, картинки и файлы.

| 00                                                       | Q Поиск уроков                                 |                                                                                                    | <b>О коинов</b> О 🧔 🗸 |
|----------------------------------------------------------|------------------------------------------------|----------------------------------------------------------------------------------------------------|-----------------------|
| 🔔 Главная<br>Э Курсы                                     | <b>Наставник</b><br>Выбери предмет             | Обществознание ЕГЭ 2023                                                                                             |                       |
| <ul> <li>Расписание</li> <li>Онлайн Наставник</li> </ul> | Английский язык ЕГЭ 2023<br>Базовая математика |                                                                                                    |                       |
| Материалы Домашняя работа                                | Итоговое сочинение 2023                        |                                                                                                    |                       |
| 🖸 Пробники                                               | Литература ЕГЭ 2023<br>Обществознание ЕГЭ 2023 |                                                                                                    |                       |
| <ul> <li>О Приведи друга</li> </ul>                      | Русский язык ЕГЭ 2023                          | Работа к уроку: Общественное сознание и его алияние на личность  <br>Практика 1.1 проверена<br>Посмотреть результат |                       |
|                                                          |                                                | Работа к уроку: Общественное сознание и его влияние на личность  <br>Практика 1.1 проверена<br>Посмотреть результат |                       |
|                                                          |                                                | Введите сообщение                                                                                                   | @ > 📥                 |
|                                                          |                                                |                                                                                                    | Возник вопрос?        |

В чат приходят уведомления о проверка второй части домашней работы, для того чтобы перейти к проверке быстро – нужно нажать «посмотреть результат»

# 11. Материалы

В этом разделе находятся дополнительные материалы для курсов.

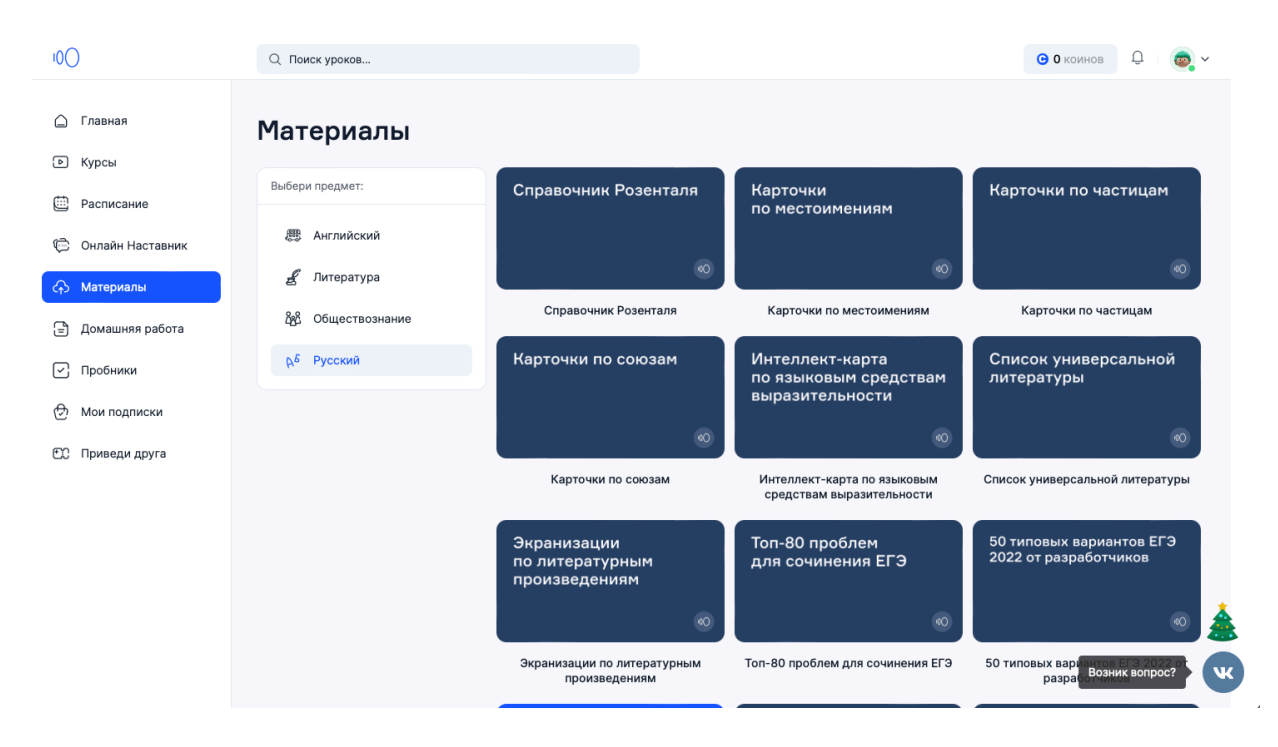

В правой части экрана находится список курсов для выбора, а в левой появляется список папок с материалами. Чтобы посмотреть материал нужно нажать на папку.

| 00                 | Q Поиск уроков               |                      |              | <b>О</b> коинов Д ( С × |
|--------------------|------------------------------|----------------------|--------------|-------------------------|
| Главная Кулсы      | Материалы                    |                      |              |                         |
| Расписание         | Выбери предмет:              | ← Назад              | Формат файла |                         |
| 💮 Онлайн Наставник | английский                   | Справочник Розенталя |              | pdf 🔷 Скачать           |
| 🚓 Материалы        | 🛃 Литература                 |                      |              |                         |
| 🖹 Домашняя работа  | പ്പ്പ് Обществознание        |                      |              |                         |
| 🗹 Пробники         | <b>д<sup>5</sup> Русский</b> |                      |              |                         |
| 🕑 Мои подписки     |                              |                      |              |                         |
| 안 Приведи друга    |                              |                      |              |                         |
|                    |                              |                      |              |                         |
|                    |                              |                      |              |                         |
|                    |                              |                      |              |                         |
|                    |                              |                      |              |                         |
|                    |                              |                      |              | Возник вопрос?          |

Тогда откроется содержимое папки с названием, форматом файла и описание, чтобы скачать нужно нажать на соответствующую кнопку

# 12. Домашняя работа

В этом разделе находятся все домашние работы к урокам доступным пользователю. Уроки можно отфильтровать по курсу, статусу выполнения и месяцу с помощью фильтров в верхней части экрана.

Для активации фильтра нажмите на поле и выберите опцию фильтрации из списка

Для перехода к выполнению или результатам работы нажмите на соответствующую кнопку в карточке урока.

| 100                                                                                    | Q Поиск уроков                                                     |                                |            | <b>О</b> коинов Ф 💩 ~  |
|----------------------------------------------------------------------------------------|--------------------------------------------------------------------|--------------------------------|------------|------------------------|
| <ul> <li>Главная</li> <li>Курсы</li> <li>Расписание</li> <li>Основа Цистеми</li> </ul> | Домашние работы<br>Все предметы у Январь у<br>Тема                 | Все статусы 🗸                  | Дедлайн    |                        |
| Онлайн Наставник                                                                       | Русский<br>Всё о проблеме   Теория 1.1                             |                                |            |                        |
| 🚍 Домашняя работа                                                                      | О Домашка Стандарт                                                 | К выполнению                   | 08.01.2023 | Перейти к выполнению > |
| <ul> <li>Пробники</li> <li>Мои подписки</li> </ul>                                     | <sub>Русский</sub><br>Всё о комментарии   Теория 1.2               |                                |            |                        |
| Приведи друга                                                                          | О Домашка Стандарт                                                 | К выполнению                   | 08.01.2023 | Перейти к выполнению > |
|                                                                                        | <sub>Русский</sub><br>Всё о позиции автора и отношении             | и к ней   Теория 1.3           |            |                        |
|                                                                                        | О Домашка Стандарт                                                 | К выполнению                   | 08.01.2023 | Перейти к выполнению > |
|                                                                                        | Русский<br>Логика и грамотность в сочинении<br>О Ломацика Станлаот | и   Теория 1.4<br>К выполнению | 08.01.2023 | Возник вопрос?         |

#### 13. Пробники

В этом разделе находятся все пробники к урокам доступным пользователю. Уроки можно отфильтровать по курсу, статусу выполнения и месяцу с помощью фильтров в верхней части экрана.

Для активации фильтра нажмите на поле и выберите опцию фильтрации из списка Для перехода к выполнению или результатам работы нажмите на соответствующую кнопку в карточке урока.

| 00                                                                                       | Q Поиск уроков                            |                           |            | <b>О</b> коинов Ф                  | ~ |
|------------------------------------------------------------------------------------------|-------------------------------------------|---------------------------|------------|------------------------------------|---|
| <ul> <li>Главная</li> <li>Курсы</li> <li>Расписание</li> <li>Очизён Настолики</li> </ul> | Пробники<br>Все предметы У Январь<br>Тема | ✓ Все статусы ↓<br>Статус | Дедлайн    |                                    |   |
| Оплаин Паставник                                                                         | <sup>Русский</sup><br>Пробник   Январь    |                           |            |                                    |   |
| 🖹 Домашняя работа                                                                        | О Пробник                                 | К выполнению              | 31.01.2023 | Перейти к выполнению >             |   |
| <ul> <li>Пробники</li> <li>Мои подлиски</li> </ul>                                       | Английский<br>Пробник   Январь            |                           |            |                                    |   |
| €С Приведи друга                                                                         | О Пробник                                 | К выполнению              | 31.01.2023 | Перейти к выполнению >             |   |
|                                                                                          | <sup>Литература</sup><br>Пробник   Январь |                           |            |                                    |   |
|                                                                                          | О Пробник                                 | К выполнению              | 31.01.2023 | Перейти к выполнению >             |   |
|                                                                                          | Обществознание<br>Пробник   Январь        |                           |            |                                    |   |
|                                                                                          | О Пробник                                 | К выполнению              | 31.01.2023 | Перейти к выполнени Возник вопрос? |   |

## 14. Мои подписки

На этой странице пользователь может управлять своей подпиской на сервис

На карточке подписки отображается информация о текущей подписке и ее сроке

действия, чтобы развернуть карточку нужно нажать на кнопку «Продлить или обновить»

В раскрытом положении карточка отображает список предметов, выбранных пользователем.

Обновление позволяет повысить существующий тариф ученика с доплатой или изменить состав предметов, чтобы воспользоваться функцией нужно нажать на соответствующую кнопку.

Продление позволяет продлить действие подписки, чтобы воспользоваться функцией нужно нажать на соответствующую кнопку.

| 00                                      | Q Поиск уроков             |                            |   | • 0 коинов | Q 🛛 🧑 🗸  |
|-----------------------------------------|----------------------------|----------------------------|---|------------|----------|
| <ul><li>Главная</li><li>Курсы</li></ul> | Мои подписки 20 январ      | » • Пятница                |   |            |          |
| Пасписание                              | Февраль - Май, ЕГЭ Стандар | т до 10.06.2023 Свернуть л |   |            |          |
| 💮 Онлайн Наставник                      | ₽ <sup>6</sup> Русский     | 🥮 Английский               |   |            |          |
| 分 Материалы                             | 🛃 Литература               | <b>险</b> Обществознание    |   |            |          |
| 🖹 Домашняя работа                       |                            |                            |   |            |          |
| 🕝 Пробники                              | CONDUIT                    |                            |   |            |          |
| 🔁 Мои подписки                          | Перейти                    | в магазин                  | J |            |          |
| 안 Приведи друга                         |                            |                            |   |            |          |
|                                         |                            |                            |   |            |          |
|                                         |                            |                            |   |            |          |
|                                         |                            |                            |   |            |          |
|                                         |                            |                            |   |            | <b>Å</b> |
|                                         |                            |                            |   | _          |          |

Возник вопрос? 🔪 📿 🔍

#### 15. Приведи друга

На странице «Приведи друга» пользователь может ознакомиться с условиями реферальной программы и узнать как выгодно порекомендовать сервис друзьям.

В центральной части страницы расположен информационный блок и реферальная ссылка.

Для того, чтобы скачать pdf файл с подробной инструкцией нужно нажать на синюю кнопку «Инструкция».

Чтобы скопировать ссылку и отправить друзьям необходимо нажать на кнопку «Скопировать», и ссылка будет скопирована в буфер обмена вашего устройства далее ее можно вставить в любом другом приложении на устройстве.

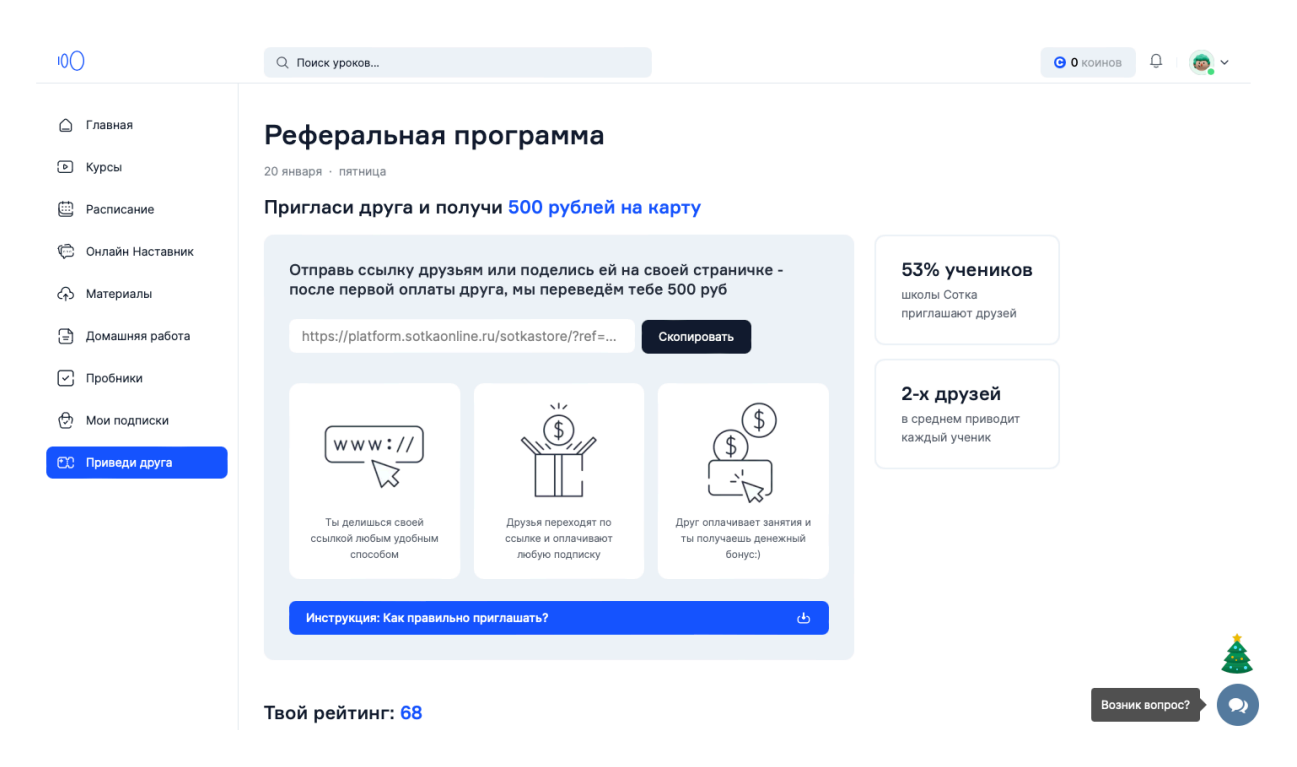

В нижней части экрана находится рейтинговая таблица, которая показывает сколько друзей уже пригласил пользователей и сколько кэшбека заработал.

# 16. Профиль

Чтобы перейти в профиль необходимо нажать на аватар пользователя в левом верхнем углу и выбрать его из выпадающего списка

В профиле можно поменять данные указанные при регистрации для этого нужно нажать на кнопку «Редактировать профиль»

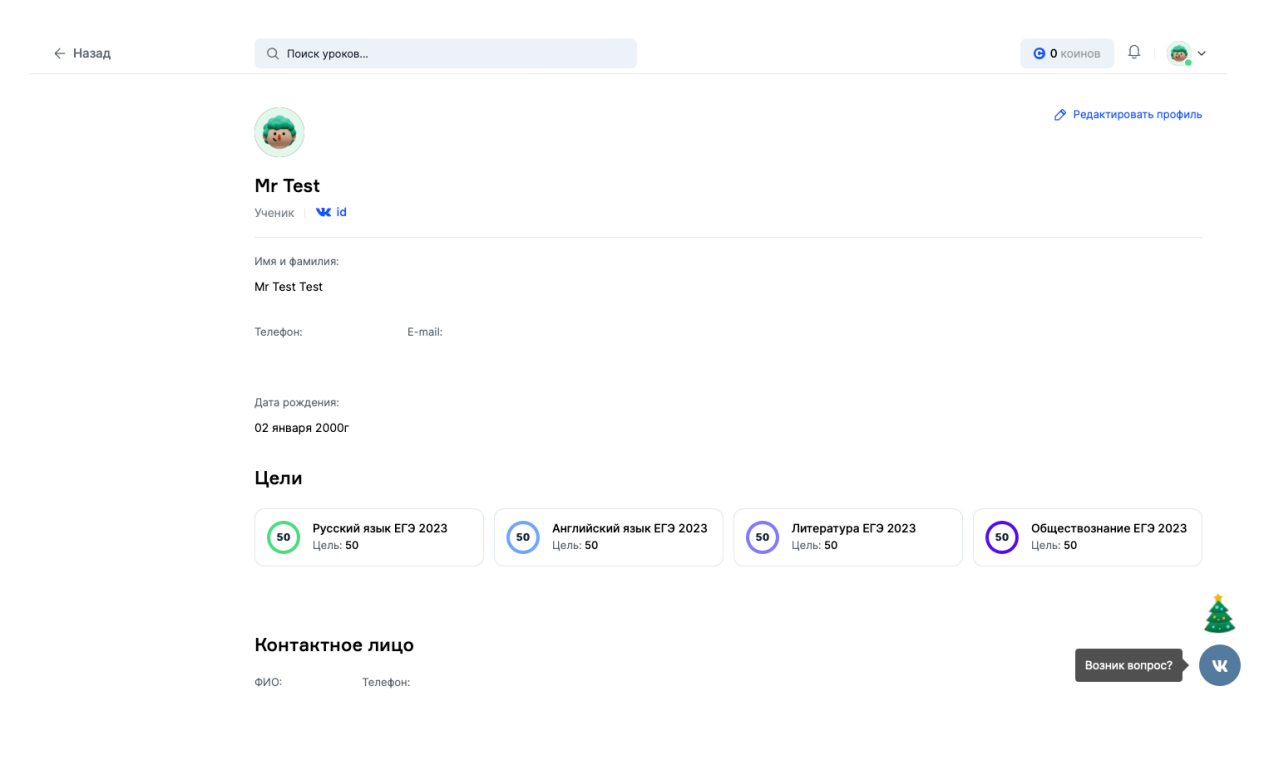

## 17. Помощь и техническая поддержка

Если на любом этапе работы с сервисом пользователь столкнется с трудностями, он может обратится за помощью к технической поддержке. Для этого нужно нажать на иконку ВК в правом нижнем углу экрана

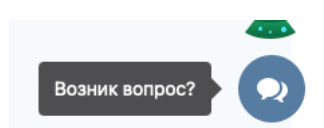

Пройти авторизация через ВК и описать возникшую проблему техническому специалисту в чате.

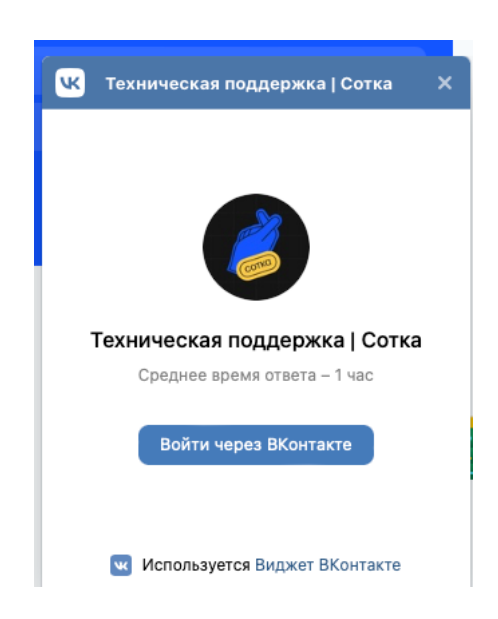

Либо обратится в техническую поддержку напрямую через группу в ВК <u>по ссылке</u> или по электронной почте или телефону указанным <u>на основном сайте сервиса</u>.

# 19. Выход

Для того, чтобы завершить сессию необходимо нажать на аватар пользователя в левом верхнем углу и выбрать «Выйти» из выпадающего списка.

| 00        | Q Поиск уроков        | • 0 коинов      | Q 💿 | · ~ |
|-----------|-----------------------|-----------------|-----|-----|
| 🛆 Главная | Реферальная программа | Д Профи Э Выйти | иль |     |